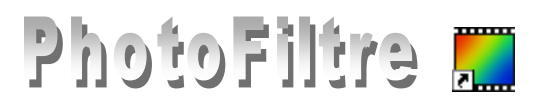

# Personnalisation de PHOTOFILTRE

Il y a plusieurs manières de personnaliser PhotoFiltre.

- L'affichage ou non de certaines *Barres d'outils*.
- La commande : Outils, Préférences offre la possibilité de personnaliser les réglages. Nous allons le voir en détails.
- L'installation de différents Modules (ou Plugins) améliorent les performances déjà importantes de PhotoFiltre. De même, il est possible d'installer de nouvelles Sélections, des Masques (pour le module Photomasque), des Motifs, des Textures. Tous sont disponibles sur le site de PhotoFiltre Studio et téléchargeables.

# A. Affichage ou non-affichage

La commande *Affichage* permet de modifier l'affichage de la fenêtre d'accueil de *PhotoFitre*.

Les *Barres, Palette* ou *Grille* peuvent être cochées ou décochées et ce choix permet leur affichage ou leur non - affichage. On dit qu'elles sont à bascule.

*PhotoFiltre* conserve l'option pour une prochaine ouverture sauf pour l'affichage de la *Grille de repérage* et *Magnétisme de la grille*.

L'option Limites et ombrages des images est cochée par défaut.

#### 1. La Barre des Filtres

Elle est **cochée** par défaut lors de l'installation de *PhotoFiltre*. Description des outils : **Fiche 2 :** *PhotoFiltre* **en bref**, (page 3).

#### 2. La Barre des modules

Elle est décochée par défaut lors de l'installation de *PhotoFiltre*. Mais elle est cochée par défaut si vous utilisez le *Pack Plugin PhotoFiltre* III. Voir l'installation des modules dans la **partie** C de cette fiche (page 3).

#### 3. La Palette d'outils

Elle est cochée par défaut lors de l'installation de *PhotoFiltre*. Description des outils **Fiche 2 : PhotoFiltre en bref**, (page 2).

#### 4. La Grille de repérage

Elle est décochée par défaut lors de l'installation de *PhotoFiltre*. *PhotoFiltre* ne conserve pas cette option pour une prochaine ouverture.

#### 5. Magnétisme de la Grille (de repérage)

Elle est décochée par défaut lors de l'installation de *PhotoFiltre*. Cela permet de cadrer une sélection ou un collage sur une des cellules de la grille. *PhotoFiltre* ne conserve pas cette option pour une prochaine ouverture.

# B. Réglages des préférences par la commande : *Outils*, *Préférences*

#### 1. Dossiers d'ouverture et d'enregistrement.

Choisir le dossier d'ouverture ou d'enregistrement permet d'avoir à chaque ouverture (ou à chaque enregistrement) de *PhotoFiltre*, le dossier sélectionné dans cette fenêtre.

| Affichage                             | Outils                        | Fenêtre     | ?       |  |
|---------------------------------------|-------------------------------|-------------|---------|--|
| 🗸 Barre de                            | es filtres                    |             |         |  |
| <ul> <li>Barre des modules</li> </ul> |                               |             |         |  |
| 🖌 Palette                             | ✓ Palette d'outils Ctrl+L     |             |         |  |
| Maximis                               | er les im                     | ages à l'ou | verture |  |
| 🗸 Limites (                           | Limites et ombrage des images |             |         |  |
| Grille de                             | repérac                       | ie          |         |  |
| Magnéti                               | Magnétisme de la grille       |             |         |  |
| Zoom a                                | vant                          |             |         |  |
| Zoom ar                               | rrière                        |             |         |  |
| Taille ré                             | elle                          |             |         |  |
| Zoom a                                | utomatiq                      | ue          |         |  |
| Plein éc                              | ran                           |             | Ctrl+F  |  |

0k Annuler

- Dans la boite de dialogue *Préférences* sélectionner *Dossiers* en activant la liste de choix ou en cliquant sur les flèches de part et d'autre de la première ligne d'encadré de la fenêtre.
- Cliquer sur l'icône située à droite de l'encadré Dossier d'ouverture:
- Sélectionner dans l'arborescence affichée, le dossier que vous souhaitezvoir s'ouvrir en priorité lors de l'activation de la commande *Fichier*, *Ouvrir* de *PhotoFiltre*.
- Cliquer sur OK. Le chemin du dossier d'ouverture des fichiers s'affiche dans l'encadré.
- Cliquer sur l'icône située à droite de l'encadré Dossier d'enregistrement.
- Sélectionner dans l'arborescence affichée, le dossier que vous souhaitez voir s'ouvrir en priorité lors de l'activation de la commande *Fichier*, *Enregistrer sous*... de *PhotoFiltre*.
- Cliquer sur OK. Le chemin du dossier d'enregistrement des fichiers s'affiche dans l'encadré.
- Cocher la case à cocher Verrouiller les dossiers si vous souhaitez que ces 2 chemins soient conservés à la prochaine ouverture de PhotoFiltre.
   Si cette case n'est pas cochée et que vous ouvrez (ou enregistrez) vos fichiers dans un autre dossier, PhotoFiltre garde en mémoire le chemin de ces nouveaux dossiers à la prochaine ouverture de PhotoFiltre.
- Cocher la case à cocher *Dossier unique pour l'ouverture et l'enregistrement* si vous souhaitez regrouper vos images d'origine et vos images travaillées dans le même dossier.
- Cliquer sur OK, si vos réglages sont terminés.

#### 2. Choix du format d'image à l'enregistrement

- Sélectionner *Enregistrement* dans la liste de choix de la boite de dialogue *Préférences*. Vous pouvez garder les options choisies par défaut par le concepteur.
- Cocher si vous le souhaitez *Utiliser un format par défaut* et choisir un format dans la liste.
- Cocher si tel est votre choix : *Conserver la date du fichier*.
- Garder coché Conserver les informations Exif.

#### Note :

Les informations **Exif** incluses dans les images sont issues de votre appareil photo numérique. Il s'agit notamment du nom de votre appareil, de la date et de l'heure de la prise de vue, du temps d'exposition, de la focale de l'objectif, de l'ouverture, de l'utilisation ou non du flash, etc.

Lors du post-traitement des images, ces informations seront conservées.

• Cliquer sur OK.

#### 3. Choix du taux de compression, à l'enregistrement

Ce choix de compression concerne les fichiers au format **JPEG** (*Joint Photographic Expert Group* prononcez "*jipègue*") Il s'agit d'une compression d'images efficaces avec un des meilleurs taux de compression (20:1 à 25:1 sans perte notable de qualité).

- Sélectionner *Compression* dans la liste de choix de la boite de dialogue *Préférences*.
- Cocher de préférence : Interroger l'utilisateur pour mieux contrôler le taux de compression en fonction des besoins au moment de l'enregistrement..
- Cliquer sur OK.

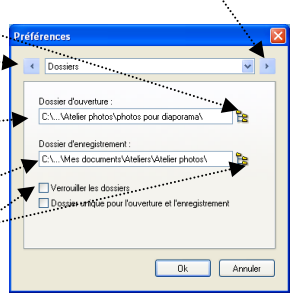

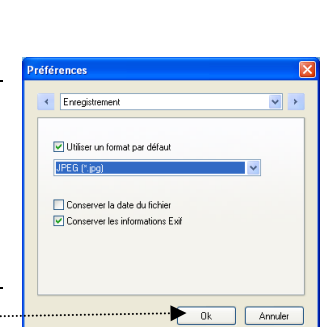

| Préfér | ences 🛛                           |
|--------|-----------------------------------|
| ۲      | Compression V                     |
|        | Compression JPEG                  |
| -      | 🔹 💿 Interroger l'utilisateur      |
|        | Forcer une compression par défaut |
|        | Compression : 90                  |
|        |                                   |
|        |                                   |
|        |                                   |
|        |                                   |
|        | Ok Annuler                        |

#### 4. Choix de la position de la Palette d'outils et des options de présentation de la Grille.

- Sélectionner *Palette d'outils et Grille* dans la liste de choix de la boite de dialogue Préférences.
- Cocher l'une des positions proposées pour l'affichage de la Palette *d'outils. Droite* est le choix par défaut.
- Dans l'encadré Grille, choisir la taille (maximum 300) des cellules de la grille et la couleur de la grille.
- Cliquer sur OK

#### 5. Choix des Unités de longueur et des dimensions limites des images pour la commande : Image, Adapter l'image.

- Sélectionner Valeurs par défaut dans la liste de choix de la boite de dialogue Préférences. références
- Dans l'encadré Unités choisir l'unité affichée par défaut lors de l'activation de la commande : Fichier, Propriétés de l'Image ou Fichier, Imprimer. Le cm est l'unité qui semble la mieux adaptée.
- Dans l'encadré Fonction Adapter l'image choisir la Largeur et la Hauteur limites souhaitées en pixels. Ces mesures sont celles qui seront proposées par défaut dans la commande : Image, Adapter l'image.

NOTE : la commande Image, Adapter l'image est très pratique pour réduire rapidement la taille d'une image obtenue à partir d'un APN et à envoyer par email. Dans ce cas, dimensions conseillées : 800 pixels en Largeur et 600 en Hauteur.

- Cliquer sur OK.
- 6. Choix du nombre maximum d'annulations lors d'un travail sur image.
  - Sélectionner *Historiques* dans la liste de choix de la boite de dialogue Préférences.
  - Le nombre maximum d'annulations possibles est fonction de la mémoire vive (RAM) disponible sur votre PC.

Comment vérifier la quantité de mémoire vive (RAM) dont dispose votre PC en Mo?

Utilisez la combinaison de touches Windows et Pause. Windows affiche la fenêtre Propriétés système. La mémoire vive installée y est affichée clairement.

A l'installation de PhotoFiltre, par défaut, le réglage est limité à 6 retours en arrière possibles. En tenant compte des disponibilités de votre PC, faites glisser le curseur de la fenêtre Préférences. Option: *Historiques.* 

• Cliquer sur OK Remarque : le réglage effectué à ce stade ne sera effectif que pour la prochaine ouverture d'image.

#### 7. Créer des boutons pour activer les modules.

• Sélectionner Barre des modules dans la liste de choix de la boite de dialogue Préférences.

Remarque : il faut avoir téléchargé des modules complémentaires pour Photofiltre (des *plugins*) disponibles sur le site : http://www.photofiltre.com/. Voir la partie C de ce document.

| Préférences                              |       |
|------------------------------------------|-------|
| Palette d'outils et grille               | • •   |
| Alignement de la palette d'outils        |       |
| Gauche                                   |       |
| Grile                                    | 51    |
| Taile des cellules : Couleur :<br>16 🗘 🗸 |       |
|                                          |       |
| Ok Ar                                    | muler |

Valeurs par défaul

Unités Image

cm

600

| Restauration du systèr | ne Mises à jou      | automatiques       | À distanc |
|------------------------|---------------------|--------------------|-----------|
| Général N              | lom de l'ordinateur | Matériel           | Avancé    |
|                        | 55635               | 9-DEM-0011903-001  | 11        |
| Fabricant et support t | echnique : TOSH     | IIBA               |           |
|                        | Perso               | nal Computer       |           |
|                        | M                   | COLUMN IT REALLY I |           |
|                        | Parti               | PART & CRU 2 DEGL  | 1-        |

Imprime

Hauteur \*

450

~

Autoriser la déformation

| Historiques                                                                                             | éférences          |                  |                   |         |
|----------------------------------------------------------------------------------------------------|--------------------|------------------|-------------------|---------|
| Historiques par image : 20<br>48 128 256 512<br><                                                       | Historiques        |                  |                   | ~       |
| 49     128     256     512       49     128     consellée (Mo)                                          |                    |                  |                   |         |
| 48     128     256     512         Mémoire conseilée (Mo)        Utilisé par la prochaine image ouverte |                    | mage: 20         |                   |         |
| < Mémoire conseillée (Mo)                                                                               |                    | 128              | 256               | 512     |
| Utilisé par la prochaine image ouverte                                                                  | <                  | Mémoire cons     | sillée (Mo) ····· | >       |
|                                                                                                    | Utilisé par la pro | ochaine image ou | zverte            |         |
| Ok Annu                                                                                                 |                    |                  | Ok                | Annuler |

OK Annuler Aco

- Cocher les modules pour lequel vous souhaitez avoir un bouton (20 au maximum) dans la barre des modules. Si aucun module n'est sélectionné, *PhotoFiltre* prend d'office les 20 premiers de la liste
- Cliquer sur OK. Remarque : le réglage effectué à ce stade ne sera effectif qu'au prochain redémarrage de *PhotoFiltre*.

#### 8. Choisir quelques options au démarrage de *PhotoFiltre*.

- Sélectionner *Démarrage* dans la liste de choix de la boite de dialogue *Préférences*.
- Seule l'option *Charger les modules au démarrages est* activée. Cocher d'autres options en fonction de vos besoins.
- Cliquer sur OK

| P | éférences                                                                                          | ×                                                             |
|---|----------------------------------------------------------------------------------------------------|---------------------------------------------------------------|
|   | Barre des modules  Créer des boutons pour ces n                                                    | Nodules :                                                     |
|   | Arithmétique     Association     Balance des blancs     Bump Mapping     Capture     Coller dedans | Contact sheet Contour Corne Deformation Dégradé DExfx effects |
|   | Nécessite un redémarrage de                                                                        | PhotoFiltre                                                   |
|   |                                                                                                    |                                                               |

| Pré | fé   | rences 🛛 🛛                                                                                                    |
|-----|------|----------------------------------------------------------------------------------------------------|
|     | 4    | Démarrage 💌 🕨                                                                                                    |
|     |      | Désactiver l'affichage avancé     Désactiver la texture du fond     Désactiver les menus XP     Charger les modules au démartage     Vider l'historique des denries lichiers ouverts     Désactiver le zoom avec la molètte de la souris |
|     |      | Nécessite un redémarrage de PhotoFiltre                                                                                                    |
|     | •••• | Ok Annuler                                                                                                    |

# C. Installation de Modules supplémentaires : les Plugins (facultatif)

#### Définition à connaître

**Plugin** ou *Plug-in* se traduit par *Greffon* en français canadien. On dit aussi *Module* ou *Plugiciel*.

Le plugin est une extension à une application qui vient se loger dans l'application elle-même. Une fois installé, on peut utiliser le module de façon tout à fait transparente. Certaines applications disposent de plusieurs centaines de plugins (ou modules).

#### Voir la Fiche 17 et la Fiche 17\_0 : Les *Plugins* (ou *Modules*) de *PhotoFiltre*. *Installation*.

*PhotoFiltre* gère plusieurs types de modules externes (*plugins*). Ces plugins au format **.pfl**, (*PhotoFiltre Library*) ont été développés spécialement pour ce logiciel. Ils doivent être installés dans le dossier *Plugins* de *PhotoFiltre*.

Pour installer un module, après téléchargement de celui-ci, le décompresser dans le dossier C:/ *Program Files/ Photofiltre/ Plugins*.

Depuis mars 2005, Heis Spiter, l'administrateur du Forum de *PhotoFiltre*, a développé un programme qui permet l'installation de tous ces plugins en une seule manipulation.

## **D.** Installation de *Masques* supplémentaires pour *PhotoMasque*

Voir la **Fiche 20** : Décompression et installation des modules et autres utilitaires complémentaires de PhotoFiltre

Pour installer un masque, après téléchargement de celui-ci, le décompresser dans le dossier C:/ *Program Files/ Photofiltre/ Masks*.

## E. Installation de *Motifs* suppémentaires

Voir la **Fiche 20** : Décompression et installation des modules et autres utilitaires complémentaires de PhotoFiltre

Pour installer un motif, après téléchargement de celui-ci, le décompresser dans le dossier C:/ *Program Files/ Photofiltre/ Patterns*.

#### F. Installation de *Sélections prédéfinies* supplémentaires

Voir la **Fiche 20** : Décompression et installation des modules et autres utilitaires complémentaires de PhotoFiltre

Pour installer une sélection, après téléchargement de celui-ci, le décompresser dans le dossier C:/ *Program Files/ Photofiltre/ Selections*.